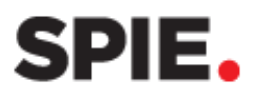

# SPIE Exhibitor Dashboard Tutorial

| Create a SPIE Account            | Page 2        |
|----------------------------------|---------------|
| Log into the Exhibitor Dashboard | Page 3        |
| Exhibitor Dashboard Overview     | Pages 4-5     |
| Event Dashboard Links            | Pages 6-16    |
| Past Events                      | Page 16       |
| SPIE Lead Retrieval              | Pages 17 - 21 |

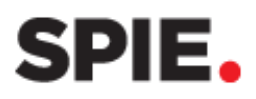

# **CREATE A SPIE ACCOUNT**

An SPIE Account is required to access the Exhibitor Dashboard. If you don't already have an SPIE Account, please create one at <u>https://spie.org/exhibitoradmin/dashboard</u>

A few things to note before you create your account...

SPIE accounts are personal accounts, not company accounts. Do not share your SPIE account with co-workers.

The Exhibitor Dashboard is linked to your SPIE account.

**Only** the person noted as the SPIE Liaison for a specific event/year has access to the Exhibitor Dashboard. This is the person designated as the primary liaison on the exhibit contract.

If you are a new liaison, need to be added as an additional liaison, or have questions about navigating the Dashboard, please email <u>exhibitions@spie.org</u>.

| Sign in to you      | ır SPIE account      |
|---------------------|----------------------|
| Email or Username   | Forgot your username |
|                     |                      |
| Password            | Forgot your password |
|                     | Ø                    |
| Keep me signed in Ø |                      |
| Si                  | an in                |

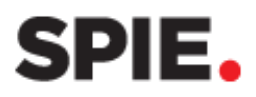

# LOG INTO THE EXHIBITOR DASHBOARD

Use your SPIE Account credentials to log into the Exhibitor Dashboard. https://spie.org/exhibitoradmin/dashboard

If you forgot your Username or Password, use the helpful 'Forgot' links or contact <u>Customerservice@spie.org</u>.

SPIE.

Company DEF

Do not create a second account, it will not work.

### **Trouble-Shooting Login Issues**

If you receive a notification that you are not a designated liaison, contact <u>exhibitions@spie.org</u> to be added as a liaison.

If you don't see your company dashboard upon logging in, click My Account and Account Details from the black menu bar at the top of the screen.

Choose your company name under the Exhibitor Dashboard. If your company is not listed, you are not a designated liaison. Contact <u>exhibitions@spie.org</u> to be added as a liaison.

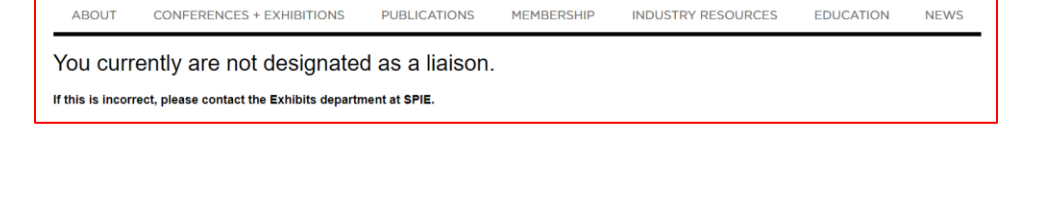

About

News

Search Q 🛛 🔞 :

Events Publications Membership Career + Courses Community Support

| . Des 1444                            |
|---------------------------------------|
| : Doe, Jane                           |
|                                       |
|                                       |
| aduding the coline Exhibitor Database |
|                                       |

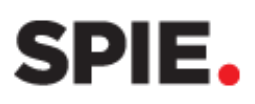

# **EXHIBITOR DASHBOARD OVERVIEW**

IMPORTANT: All submissions made through the Exhibitor Dashboard take 24 hours to publish on the website.

**Exhibitor Dashboard** 

🕞 Account Dashboard

Company Information successfully submitted. Please allow 24 hours for your changes to take effect.

#### **Account Information**

Your name, along with your company's Corporate Membership status appears in the upper right.

Click Account Dashboard to update/edit your SPIE Account.

#### Select Company

If you are the liaison for multiple companies, choose the company you would like to update from the Select Company drop-down.

| Exhibitor Dashboard                                                     | You are signed in as: Doe, Jane<br>Corporate Member Status: Corporate Member<br>Expires: 29 February 2020   <u>Renew Membership</u> |
|-------------------------------------------------------------------------|----------------------------------------------------------------------------------------------------|
| Select Company                                                          |                                                                                                    |
| Company ABC<br>Company DEF<br>Company GHI<br>Company JKL<br>Company MNO |                                                                                                    |
|                                                                         |                                                                                                    |

#### **Company Logo**

Add or update your company logo to appear with your online and app listings.

Logos cannot exceed 300w x 150h pixels and must be in jpg or gif format.

Click **submit** after uploading your image.

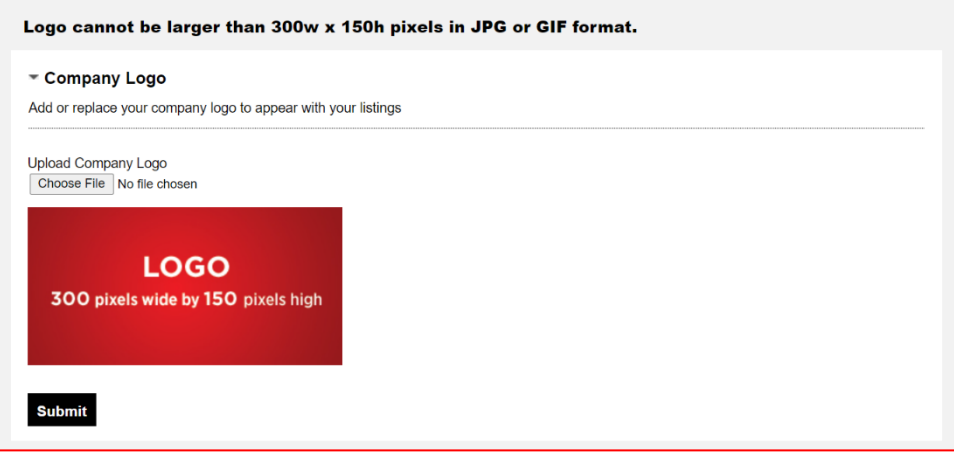

You are signed in as: Ms. Kelli Clausen ┥

Corporate Member Status: Corporate Member Expires: 28 February 2022 | Renew Membership

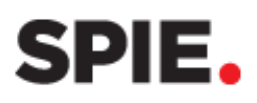

#### **Event Dashboards**

All current SPIE events you are listed as a liaison for will appear in the Exhibitor Dashboard. Please make sure you are updating the correct event.

Each event dashboard includes the event logo, exhibition dates, location of the exhibiton, and your assigned booth number.

Also included is a link to the exhibitor logistics page. The exhibitor logistics page has important links, deadlines and helpful information for planning your event.

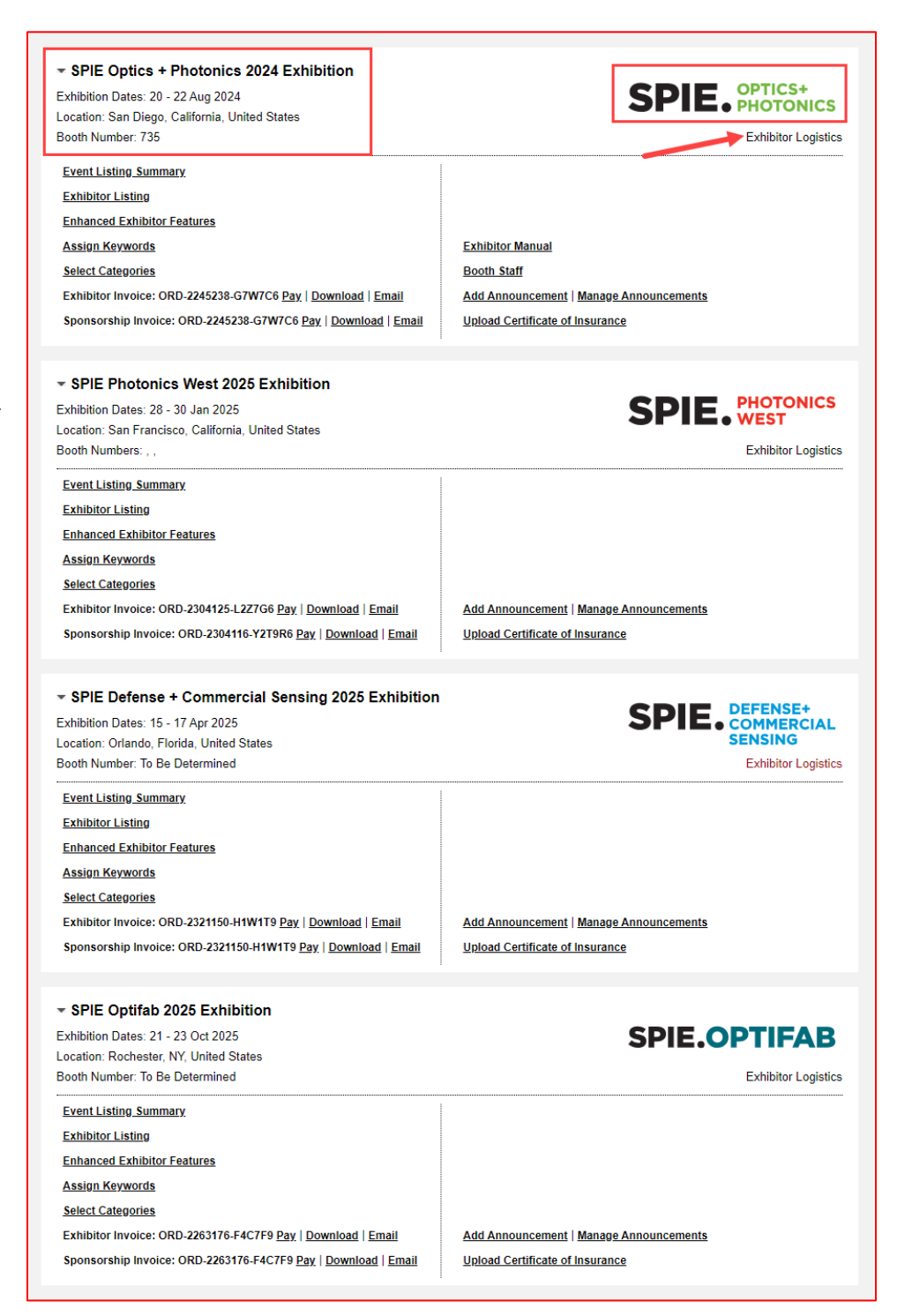

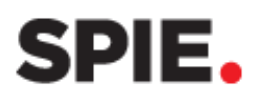

# **EVENT DASHBOARD LINKS**

Below are all the links that may appear in the Exhibitor Dashboard. Not all links will appear at all times or to all people. *\*Click on a number to jump to the section.* 

| ✓ SPIE Optics +<br>Exhibition Dates: 20<br>Location: San Diego,<br>Booth Number: 735 | Photonics 2024 Exhibition<br>22 Aug 2024<br>California, United States |          | SPIE. PHOTONICS<br>Exhibitor Logistics                         |
|--------------------------------------------------------------------------------------|-----------------------------------------------------------------------|----------|----------------------------------------------------------------|
| 1 Event Listing Summ                                                                 | <u>ary</u>                                                            | 9        | Lead Retrieval Report: Excel   PDF   CSV                       |
| 2 Add Additional Liais                                                               | on                                                                    | 10       | Exhibitor Manual                                               |
| 3 Exhibitor Listing                                                                  |                                                                       | 1        | Booth Staff                                                    |
| 4 Enhanced Exhibitor                                                                 | Features                                                              | 12       | Lead Retrieval Logistics                                       |
| 5 Assign Keywords                                                                    |                                                                       | <b>B</b> | Add Announcement   Manage Announcements                        |
| 6 Select Categories                                                                  |                                                                       | 14       | Submit a Product Demonstration Request   Manage Demonstrations |
| Z Exhibitor Invoice: O                                                               | RD-2245238-G7W7C6 Pay   Download   Email                              | 15       | Upload Certificate of Insurance                                |
| 8 Sponsorship Invoic                                                                 | e: ORD-2245238-G7W7C6 Pay   Download   Email                          | 16       | Schedule a Laser Safety Inspection                             |

# Event Listing Summary

Displays all promotional copy submitted for your company, including Exhibitor Listing copy, Product Launch information, Keywords, Categories, Company Logo, and Company Announcements. Click **edit** to update any of these submissions.

# 2 Add Additional Liaison

Primary liaisons can add secondary and tertiary liaisons for access to the exhibitor dashboard. \*This link is only available to the Primary Liaison.

Secondary liaisons receive emails and exhibitor dashboard access. Tertiary liaisons only receive exhibitor dashboard access.

| Liaison Informa | tion                                         |
|-----------------|----------------------------------------------|
| *First Name     |                                              |
| *Last Name      |                                              |
| *Email          |                                              |
| *Liaison Role   | Secondary - receive e-mails/da: 🗸            |
|                 | Secondary - receive e-mails/dashboard access |
|                 | Tertiary - dashboard access only             |
| Submit          |                                              |

Enter the new liaison's name, email, and liaison designation and click submit.

To remove a liaison, email <u>exhibitions@spie.org</u>.

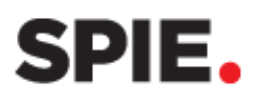

# **3** Exhibitor Listing

Submit/Edit company information to appear on SPIE.org, SPIE Conferences app, and in the printed exhibition guide. Don't forget to click **submit** at the bottom of the page after any changes have been made.

| Submit |
|--------|
|--------|

uirod field

A confirmation notice will appear at the top of the screen when your submission has been successfully received.

|--|

#### **Exhibitor Information**

Edit your display name, address, email, phone, and website information.

Email, phone, and fax only appear in the exhibition guide.

Permanent address or company name changes must also be submitted to <u>exhibitions@spie.org</u>.

| Exhibitor Inform    | ation Email, phone and fax are not | displayed in your SPIE.c | org or SPIE Conference App listing. |
|---------------------|------------------------------------|--------------------------|-------------------------------------|
| *Display Name       | SPIE Career Center                 |                          |                                     |
| *Street Address     | 1000 20th St                       |                          |                                     |
| Department/Division |                                    |                          |                                     |
| *Country            | United States 🗸                    | Zip/Postal Code          | 98225-6705                          |
| *City               | Bellingham                         | *State/Province          | Washington ~                        |
|                     |                                    |                          |                                     |
| Company Email       | sales@spiecareercenter.org         | Company Website          | www.spiecareercenter.org            |
| Company Phone       | +1 360 685 5551                    | Alternate Phone          |                                     |
| Fax                 | +1 360 647 1445                    |                          |                                     |
|                     |                                    |                          |                                     |

#### **Exhibitor Description**

Submit a 100-character featured product and 500-character company description.

Featured product only appears in the exhibition guide and the SPIE Conferences app.

Want to use your Company Description from a previous year/event? Click the **Import from a prior event** link. Don't forget to click **submit** after the company description has been imported.

#### **Photonics West Exhibitor Description**

Guidelines: Type one complete paragraph. Paragraph breaks and bullets are not permitted. Text exceeding character limit will cut off. Use caution when copying and pasting.

| Featured Product       |                           | Character Count 0   Characters Remaining 100 |
|------------------------|---------------------------|----------------------------------------------|
| Company<br>Description | Import from a prior event | Character Count 0   Characters Remaining 500 |
|                        |                           |                                              |

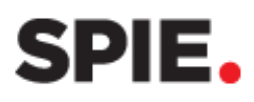

# **Company Video**

Submit a YouTube video to appear on your exhibitor listing.

Must be a valid YouTube URL and include https.

Submit up to 5 videos if you purchased the Enhanced Exhibitor Sponsorship. Click **Add Another Video**.

### Banner Ad

Submit a 1200w x 200h banner ad to appear on your exhibitor listing (must be jpg or png file).

Include a URL to link your banner ad.

| Company Video Online exhibitor listing an                                                                      | d SPIE Conference                        | Арр                                                                             |
|----------------------------------------------------------------------------------------------------|------------------------------------------|---------------------------------------------------------------------------------|
| Submit your company video to be inclu<br>YouTube URL. Your enhanced exhibite<br>displayed on a rotating basis. | uded with your or<br>or listing allows u | nline company listing. Must be a<br>up to five (5) total videos. Videos will be |
| Insert Youtube URL                                                                                             |                                          | Preview                                                                         |
|                                                                                                    |                                          |                                                                                 |
| Preview V                                                                                                    | ideo                                     |                                                                                 |
| + Add Another Video *                                                                                          | Enhanced Exhibite                        | ors Only                                                                        |

| Banner Ad Online exhibitor listing and SPIE Conference App                                                                               |
|----------------------------------------------------------------------------------------------------|
| Upload banner ad to be included with your online company listing. File dimensions must be 1200 x 200 (jpg and png file types supported). |
| Banner Ad                                                                                                    |
| Choose File No file chosen                                                                                                    |
| Preview                                                                                                    |
|                                                                                                    |
|                                                                                                    |
|                                                                                                    |
| ,<br>                                                                                                    |
| Banner Ad Link                                                                                                    |
|                                                                                                    |
|                                                                                                    |

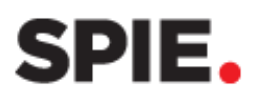

# 4 Enhanced Exhibitor Features

Include conference presentations, giveaways, and social media on your SPIE.org and SPIE Conferences app exhibitor listing.

\*This link only appears if you purchased an Enhanced Listing Sponsorship.

#### **Conference Presentations**

Promote a co-worker's presentation by adding it to your exhibitor listing.

Choose the presentations from the list provided and click **save**.

If you don't see a presentation listed, email <u>exhibitions@spie.org</u>.

#### Company Conference Presentations

SPIE has identified the following paper or poster presentations to be presented by authors from your company. Check the "show" box for each indivdual presentation you would like displayed on your exhibitor listing (online and app), then save your changes.

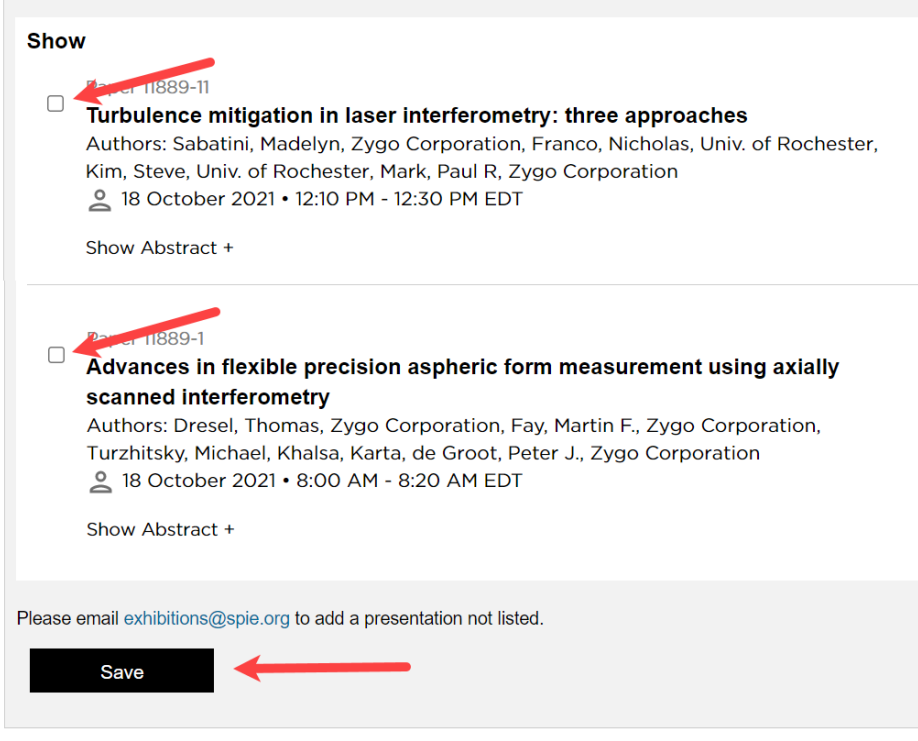

#### Giveaways

Drive attendees to your booth by including your giveaways/drawings on your exhibitor listing.

Add a 500-character description and 1000w x 600h image (jpg or png file). Click **save**.

#### **Company Giveaway**

Exhibitors may offer their own giveaways and drawings to help attract people to their booth, start conversations, invite involvement, and serve as branded reminders. The giveaway will appear on your online exhibitor listing and the SPIE conference app during the event.

#### \*Required

|                              |                                                                                 | Character Count 0 | Characters Remaining 500 |
|------------------------------|---------------------------------------------------------------------------------|-------------------|--------------------------|
| *Giveaway (?)<br>Description |                                                                                 |                   |                          |
| *Giveaway Ad                 | File dimensions 1000x600 px (jpg and png file typ<br>Choose File No file chosen | es supported)     |                          |
| Save                         |                                                                                 |                   |                          |

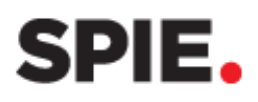

### Social Media

Add social media links to your exhibitor listing.

Enter the URL and click **save**. Submission must be a full URL (include http or https).

#### Social Media

Extend your customer engagement by adding your social media accounts to your online exhibitor listing and the SPIE conference app during the event. Draw customers in early with your pre-show outreach, then join the conversation during and after the conference.

Enter full URL for each social media URL to be displayed.

| Twitter1  | http:// |
|-----------|---------|
| Twitter2  | http:// |
| LinkedIn  | http:// |
| Facebook  | http:// |
| Instagram | http:// |
|           |         |
| Save      |         |
|           |         |

# **5** Assign Keywords

Enter keywords or phrases so customers can easily find you when searching on SPIE.org and the SPIE Conferences app. Competitor names and/or products are **not** allowed.

There is no limit on keywords. Click **Add more keywords** to add additional keywords.

Want to use the keywords you entered for a previous SPIE Event? Click the **Import from a prior event** link.

Don't forget to click **submit** after the keywords have been imported.

Enter keywords or phrases that best describe your company products and/or services. Competitor names and/or products are not allowed. SPIE reserves the right to edit submissions as necessary. Keywords are for use on SPIE.org and SPIE Conference App search.

| Keywords |                   |
|----------|-------------------|
|          |                   |
|          |                   |
|          |                   |
|          |                   |
|          |                   |
| Submit   | Add more keywords |

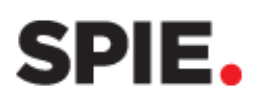

# 6 Select Categories

Select up to 5 technology and 5 Application categories so customers can easily find you when searching on SPIE.org and the SPIE Conferences app.

Want to use the categories you entered for a previous SPIE Event? Click the **Import from a prior event** link.

Don't forget to click **submit** after the categories have been imported.

# **7** <u>Review Exhibitor Invoice</u>

Pay, download, or email the exhibit invoice. Pay the invoice via Credit Card or PayPal.

# 8 Review Sponsorship Invoice

Pay, download, or email the sponsorship invoice. Pay the invoice via Credit Card or PayPal. \*This link only appears if you purchased a sponsorship for the event. Select up to 5 Technology and 5 Application categories that apply to your products and services. You may add as many subcategories that directly apply to your business. Categories are for use on SPIE.org and SPIE Conference App search. If you do not find a category or subcategory field that meets your needs, please contact Exhibitions or call +1 360 676 3290. Import from a prior event View All Technology Applications My List Astronomy Basic Research, Science Biomedical, Medical Imaging, Health Care Cameras and Imaging systems Chemical and Biological Analysis **Communications & Networking** Computing Systems, Data Processing Computing, Data Processing Hardware **Consulting Services Consumer Electronics** Defense, Security, Law Enforcement Detectors, Sensors Sub Questions? Email exhibitions@spie.org or call +1 360 676 3290

| Pay Invoice #ORD-2038275-N4L5T6<br>SPIE Career Center     | De                                                                                                    | ownload PDF           | Email Invoice |
|-----------------------------------------------------------|----------------------------------------------------------------------------------------------------|-----------------------|---------------|
| Order Details                                             |                                                                                                    |                       |               |
| Shipping<br>Ms. Lacey Barnett<br>SPIE Career Center       |                                                                                                    |                       |               |
| 1000 20th St<br>Bellingham WA 98225-6705<br>United States |                                                                                                    |                       |               |
| Order                                                     |                                                                                                    |                       |               |
| Summary                                                   | Quantity                                                                                                    | Item Price            | Item Total    |
| SPIE Photonics West 2022 SPIE.org Enhanced Listing        | 1                                                                                                    | \$1,495.00            | \$1,495.00    |
| SPIE Photonics West 2022 Booth Space                      | 4                                                                                                    | \$6,250.00            | \$25,000.00   |
| SPIE Photonics West 2022 Corner                           | 2                                                                                                    | \$1,395.00            | \$2,790.00    |
|                                                           |                                                                                                    | SUBTOTAL              | \$29,285.00   |
|                                                           |                                                                                                    | Discount              | -\$27,790.0   |
|                                                           |                                                                                                    | Shipping              | \$ 0.0        |
|                                                           |                                                                                                    | Tax                   | \$ 0.0        |
|                                                           |                                                                                                    | TOTAL                 | \$ 1,495.0    |
|                                                           | E CONTRACTOR OF CONTRACTOR OF CONTRACTOR OF CONTRACTOR OF CONTRACTOR OF CONTRACTOR OF CONTRACTOR OF CONTRACTOR | BALANCE DUE           | \$ 1,495.0    |
|                                                           | SPIE   PO Box 1                                                                                                | 0   Bellingham, WA 98 | 227-0010 USA  |

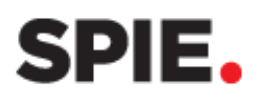

# 9 Lead Retrieval Report

View or download the leads from the event. Available in PDF, Excel, or CSV format. \*This link only appears during the event and moves to Past Events at the end of the event.

# D Exhibitor Manual

This link will take you to the online Exhibitor Service Manual, where you can order furnishings, utilities, and more for your exhibit space. You will be directed to a different website.

\*This link only appears when the Exhibitor Service Manual is available.

# Booth Staff

View your Booth Staff roster and assign technical passes. \*This link only appears when Registration is open.

#### **Assign Tech Pass**

Find the Booth Staff to upgrade and check the **Tech Pass box** next to their name.

#### Click Save.

| PE Membership       Exhibition: 024:       Exhibition: Date: 20 - 22 Aug 2024       Location: San Diego, CA, United         States       Booth Staff Registration: Booth staff must register themselves individually as Booth Staff through the conference registration page. Once registered, booth staff will be listed below.       Tech Pass Assignment: To assign the Tech Pass to your booth staff, check the Tech Pass box next to their name. A Tech Pass receives entry in conference segostration page.       Note: Pass Assignment: To assign the Tech Pass to your booth staff, check the Tech Pass box next to their name. A Tech Pass receives entry in conference registration page.         Please Note: The Tech Pass is not valid for conference speakers. Conference speakers must also register as a Speaker/Author through conference registration page.       States         Booth Staff Allotment       Image Allotment Total Registered Available       Image Allotment Total Registered Available         Booth Staff (3)       1 of 2 Tech Passe Assi       Image Allotment Tech Pass         First Name       Last / Family Name       Email       Tech Passe Assi         First Name       Last / Family Name       Email       Tech Passe Sasi         Nicole       Wilke       nicolew@spie.org       Image Allot Gauge Allot Gauge Allot Allot All | Ethibition: OP22       Ethibition: OP22       Ethibitistrandin: Deandin: Deandin: Deandin: Deandis | ooth Staff                                                  |                                        |                                           |                    |                  | SPIE. PHOTONICS                                                                |
|----------------------------------------------------------------------------------------------------|----------------------------------------------------------------------------------------------------|-------------------------------------------------------------|----------------------------------------|-------------------------------------------|--------------------|------------------|--------------------------------------------------------------------------------|
| Attibition Dashboord       Ethibition Dash 20 - 22 Aug 2024<br>Location: San Diego, CA, United<br>States         Booth Staff Registration: Booth staff must register themselves individually as Booth Staff through the conference registration page. Once<br>registered, booth staff must register themselves individually as Booth Staff through the conference registration page. Once<br>registered, booth staff must register themselves individually as Booth Staff through the conference registration page. Once<br>registered, booth staff conference set as so your booth staff, check the Tech Pass box next to their name. A Tech Pass receives entry in<br>conference setsions, plenaries, panels, and poster sessions.         Please Note: The Tech Pass is not valid for conference speakers. Conference speakers must also register as a Speaker/Author through<br>conference registration page.         Booth Staff Allotment         Registration Type       Allotment Total       Registered       Available         Booth Staff (3)       1 of 2 Tech Passes Assi<br>First Name       Last / Family Name       Email       Tech Pa         Kelli       Clausen       kellic@spie org       Imail       Imail       Imail         Nicole       Wilke       nicolew@spie org       Imail       Imail       Imail       Imail         Sara       Burns       sarab@spie.org       Imail       Imail       Imail       Imail       Imail       Imail       Imail       Imail       Imail       Imail       Imail       Imail       Imail       Imail                                                                                                    | Athlitor Dashboard       Ethibition Date: 20: 22 Aug 2024<br>States         Booth Staff Registration: Booth staff must register themselves individually as Booth Staff through the conference registration page. Once<br>registered, booth staff will be listed below.         Tech Pass Assignment: To assign the Tech Pass to your booth staff, check the Tech Pass box next to their name. A Tech Pass receives entry into<br>conference sessions, plenaries, panels, and poster sessions.         Please Note: The Tech Pass is not valid for conference speakers. Conference speakers must also register as a Speaker/Author through th<br>conference registration page.         Booth Staff Allotment         Registration Type       Allotment Total       Registered       Available         Booth Staff (3)       1 of 2 Tech Passes Assignment         First Name       Last / Family Name       Email       Tech Pass         First Name       Last / Family Name       Email       Tech Pass         Kelli       Clausen       kellic@spie org       Imail         Nicole       Wilke       nicolew@spie org       Imail         Sara       Burns       sarab@spie org       Imail       Sarab                                                                                                    | IE Membership                                               |                                        |                                           |                    |                  | Exhibition: OP24                                                               |
| Booth Staff Registration: Booth staff must register themselves individually as Booth Staff through the conference registration page. Once registrated, booth staff will be listed below.         Tech Pass Assignment: To assign the Tech Pass to your booth staff, check the Tech Pass box next to their name. A Tech Pass receives entry in conference sessions. plenaries, panels, and poster sessions.         Please Note: The Tech Pass is not valid for conference speakers. Conference speakers must also register as a Speaker/Author through conference registration page.         Booth Staff Allotment         Registration Type       Allotment Total       Registered       Available         Booth Staff (3)       1       1         Booth Staff (3)         I of 2 Tech Passes Assi         First Name       Last / Family Name       Email       Tech Pass         Kelli       Clausen       kellic@spie.org       I         Nicole       Wilke       nicolew@spie.org       I         Sara       Burns       sarab@spie.org       I       I                                                                                                    | Booth Staff Registration: Booth staff must register themselves individually as Booth Staff through the conference registration page. Once registration both staff will be listed below. Tech Pass Assignment: To assign the Tech Pass to your booth staff, check the Tech Pass box next to their name. A Tech Pass receives entry into conference sessions, plenaries, panels, and poster sessions. Please Note: The Tech Pass is not valid for conference speakers. Conference speakers must also register as a Speaker/Author through the conference registration page.  Booth Staff Allotment  Registration Type Allotment Total Registered Booth Staff 50 3 47 Booth Staff 5 0 3 47 Booth Staff 2 1 of 2 Tech Passe Assign  First Name Last / Family Name Email Tech Pass Kelli Clausen Kellic@spie.org Nicole Wilke Burns Sara Burns Sarab@spie.org Sara                                                                                                    | xhibitor Dashboard                                          |                                        |                                           |                    |                  | Exhibition Date: 20 - 22 Aug 2024<br>Location: San Diego, CA, United<br>States |
| Tech Pass Assignment: To assign the Tech Pass to your booth staff, check the Tech Pass box next to their name. A Tech Pass receives entry in conference sessions, plenaries, panels, and poster sessions.         Please Note: The Tech Pass is not valid for conference speakers. Conference speakers must also register as a Speaker/Author through conference registration page.         Booth Staff Allotment         Registration Type       Allotment Total       Registered       Available         Booth Staff       50       3       47         Booth Staff (3)       1 of 2 Tech Passes Assi         First Name       Last / Family Name       Email       Tech Passes Assi         Kelli       Clausen       kellic@spie.org       Image: Clausen       Mike         Nicole       Wilke       nicolew@spie.org       Image: Clausen       Image: Clausen                                                                                                    | Fech Pass Assignment: To assign the Tech Pass to your booth staff, check the Tech Pass box next to their name. A Tech Pass receives entry into conference sessions, plenaries, and poster sessions.         Please Note: The Tech Pass is not valid for conference speakers. Conference speakers must also register as a Speaker/Author through th conference registration page.         Booth Staff Allotment         Registration Type       Allotment Total       Registered       Available         Booth Staff       50       3       47         Booth Staff       50       3       47         Booth Staff (3)       1 of 2 Tech Passe Assignment       1 of 2 Tech Passes Assignment         First Name       Last / Family Name       Email       Tech Pass         Kelli       Clausen       kellic@spie.org       I of 2 Tech Passe         Nicole       Wilke       nicolew@spie.org       I of 2 Tech Passe         Sara       Burns       sarab@spie.org       I of 2 Tech Passe                                                                                                    | Booth Staff Registration:<br>registered, booth staff will b | Booth staff must<br>e listed below.    | register themselves in                    | dividually as Boo  | th Staff through | the conference registration page. Once                                         |
| Please Note: The Tech Pass is not valid for conference speakers. Conference speakers must also register as a Speaker/Author through conference registration page.         Booth Staff Allotment         Registration Type       Allotment Total       Registered       Available         Booth Staff       50       3       47         Booth Staff       50       3       47         Booth Staff       2       1       1         Booth Staff (3)       1 of 2 Tech Passes Assi         First Name       Last / Family Name       Email       Tech Passes Assi         Kelli       Clausen       kellic@spie.org       Image: Clause Assi         Nicole       Wilke       nicolew@spie.org       Image: Clause Assi         Sara       Burns       sarab@spie.org       Image: Clause Assi                                                                                                    | Please Note: The Tech Pass is not valid for conference speakers. Conference speakers must also register as a Speaker/Author through th<br>Booth Staff Allotment          Registration Type       Allotment Total       Registered       Available         Booth Staff       50       3       47         Booth Staff       50       3       47         Booth Staff       2       1       1         Booth Staff (3)         I of 2 Tech Passe         First Name       Last / Family Name       Email       Tech Pass         Kelli       Clausen       kellic@spie.org       I         Nicole       Wilke       nicolew@spie.org       I         Sara       Burns       sarab@spie.org       I                                                                                                    | Tech Pass Assignment: To<br>conference sessions, plena      | o assign the Tech<br>ries, panels, and | Pass to your booth st<br>poster sessions. | aff, check the Teo | ch Pass box nex  | t to their name. A Tech Pass receives entry into                               |
| conference registration page.         Booth Staff Allotment         Registration Type       Allotment Total       Registered       Available         Booth Staff       50       3       47         Booth Staff       50       3       47         Booth Staff       50       3       47         Booth Staff       7       1       1         Booth Staff - Tech Pass       2       1       1         Booth Staff (3)       1 of 2 Tech Passes Assi         First Name       Last / Family Name       Email       Tech Passes Assi         Kelli       Clausen       kellic@spie.org       Image: Clausen         Nicole       Wilke       nicolew@spie.org       Image: Clausen         Sara       Burns       sarab@spie.org       Image: Clausen                                                                                                    | Conference registration page.         Booth Staff Allotment         Registration Type       Allotment Total       Registered       Available         Booth Staff       50       3       47         Booth Staff       50       3       47         Booth Staff       2       1       1         South Staff - Tech Pass         Allotment Total       Registered       Available         Booth Staff - Tech Pass       2       1       1         South Staff (3)       1 of 2 Tech Passes Assigned         First Name       Last / Family Name       Email       Tech Pass         Kelli       Clausen       kellic@spie.org       Image: Clausen       Image: Clausen         Nicole       Wilke       nicolew@spie.org       Image: Clausen       Image: Clausen                                                                                                    | Please Note: The Tech Pa                                    | ss is not valid fo                     | or conference speake                      | ers. Conference    | speakers mus     | t also register as a Speaker/Author through th                                 |
| Booth Staff Allotment Total       Registered       Available         Booth Staff       50       3       47         Booth Staff       50       3       47         Booth Staff       2       1       1         Booth Staff (3)       1 of 2 Tech Passes Assi         First Name       Last / Family Name       Email       Tech Pase         Kelli       Clausen       kellic@spie.org       Image: Clausen         Nicole       Wilke       nicolew@spie.org       Image: Clausen         Sara       Burns       sarab@spie.org       Image: Clausen                                                                                                    | Booth Staff Allotment   Registration Type Allotment Total Registered Available   Booth Staff 50 3 47   Booth Staff - Tech Pass 2 1 1   Booth Staff (3)   Booth Staff (3) 1 of 2 Tech Passes Assigned   First Name Last / Family Name Email   Kelli Clausen kellic@spie.org   Nicole Wilk = nicolew@spie.org   Sara Burns sarab@spie.org                                                                                                    | conference registration pa                                  | age.                                   |                                           |                    |                  |                                                                                |
| Booth Staff Allotment         Registration Type       Allotment Total       Registered       Available         Booth Staff       50       3       47         Booth Staff       50       3       47         Booth Staff       2       1       1         Booth Staff (3)         I of 2 Tech Passes Assi         First Name       Last / Family Name       Email       Tech Passes Assi         Kelli       Clausen       kellic@spie.org       Image: Clausen       Sarab@spie.org       Image: Clausen         Nicole       Wilke       nicolew@spie.org       Image: Clausen       Image: Clausen       Image                                                                                                    | Allotment Total       Registered       Available         Booth Staff       50       3       47         Booth Staff - Tech Pass       2       1       1         Booth Staff (3)       1 of 2 Tech Passe Assigned         First Name       Last / Family Name       Email       Tech Pass         Kelli       Clausen       kellic@spie.org       I         Nicole       Wilk       sarab@spie.org       I                                                                                                    |                                                             |                                        |                                           |                    |                  |                                                                                |
| Booth Staff Allotment         Registration Type       Allotment Total       Registered       Available         Booth Staff       50       3       47         Booth Staff       50       3       47         Booth Staff       7       1       1         Booth Staff - Tech Pass       2       1       1         Booth Staff (3)       1 of 2 Tech Passes Assi         First Name       Last / Family Name       Email       Tech Passes Assi         Kelli       Clausen       kellic@spie.org       Image: Clausen       Sarab @spie.org       Image: Clausen         Nicole       Wilke       nicolew@spie.org       Image: Clausen       Image: Clausen                                                                                                    | Allotment Total       Registered       Available         Booth Staff       50       3       47         Booth Staff - Tech Pass       2       1       1         Booth Staff - Tech Pass       2       1       1         Booth Staff (3)       I of 2 Tech Pass         First Name       Last / Family Name       Email       Tech Pass         Kelli       Clauser       kellic@spie.org       I         Nicole       Wilk       sarab@spie.org       I         Sara       Burns       sarab@spie.org       I       Sare                                                                                                    |                                                             |                                        |                                           |                    |                  |                                                                                |
| Booth Staff Allotment       Allotment Total       Registered       Available         Booth Staff       50       3       47         Booth Staff       50       3       47         Booth Staff       7       1       1         Booth Staff - Tech Pass       2       1       1         Booth Staff (3)       1 of 2 Tech Passes Assi         First Name       Last / Family Name       Email       Tech Passes Assi         Kelli       Clausen       kellic@spie.org       Image: Clausen incolew@spie.org         Nicole       Wilke       nicolew@spie.org       Image: Clausen incolew@spie.org         Sara       Burns       sarab@spie.org       Image: Clausen incolew@spie.org                                                                                                    | Booth Staff Allotment       Registration Type     Allotment Total     Registered     Available       Booth Staff     50     3     47       Booth Staff - Tech Pass     2     1     1   Booth Staff (3)       Booth Staff (3)     1 of 2 Tech Passes Assigned   First Name       Last / Family Name     Email     Tech Pass   Kelli Clausen       Nicole     Wilk     nicolew@spie.org     Image: Clausen   Sara Burns       Burns     sarab@spie.org     Image: Clausen                                                                                                    |                                                             |                                        |                                           |                    |                  |                                                                                |
| Registration Type     Allotment Total     Registered     Available       Booth Staff     50     3     47       Booth Staff - Tech Pass     2     1     1         Booth Staff (3)     1 of 2 Tech Passes Assisting Assistered       First Name     Last / Family Name     Email       Kelli     Clausen     kellic@spie.org       Nicole     Wilke     nicolew@spie.org       Sara     Burns     sarab@spie.org                                                                                                    | Registration Type       Allotment Total       Registered       Available         Booth Staff       50       3       47         Booth Staff - Tech Pass       2       1       1         Booth Staff (3)       I of 2 Tech Passe       I of 2 Tech Passe         Booth Staff (3)       Last / Family Name       Email       Tech Pass         Kelli       Clausen       kellic@spie.org       I         Nicole       Wilk       nicolew@spie.org       I         Sara       Burns       sarab@spie.org       I       Sare                                                                                                    | Booth Staff Allotmen                                        | t                                      |                                           |                    |                  |                                                                                |
| Booth Staff     50     3     47       Booth Staff - Tech Pass     2     1     1       Booth Staff (3)     1 of 2 Tech Passes Assi       First Name     Last / Family Name     Email       Kelli     Clausen     kellic@spie.org       Nicole     Wilke     nicolew@spie.org       Sara     Burns     sarab@spie.org                                                                                                    | Booth Staff       50       3       47         Booth Staff - Tech Pass       2       1       1         Booth Staff (3)       1 of 2 Tech Passes Assigned         First Name       Last / Family Name       Email       Tech Pass         Kelli       Clausen       kellic@spie org       ☑         Nicole       Wilke       nicolew@spie.org       ☑         Sara       Burns       sarab@spie.org       ☑                                                                                                    | Registration Type                                           |                                        | Allotment Total                           | Registered         | Available        |                                                                                |
| Booth Staff - Tech Pass     2     1     1       Booth Staff (3)     1 of 2 Tech Passes Assi       First Name     Last / Family Name     Email       Kelli     Clausen     kellic@spie.org       Nicole     Wilke     nicolew@spie.org       Sara     Burns     sarab@spie.org                                                                                                    | Booth Staff - Tech Pass     2     1     1                                                                                                    | Booth Staff                                                 |                                        | 50                                        | 3                  | 47               |                                                                                |
| Booth Staff (3)       1 of 2 Tech Passes Assi         First Name       Last / Family Name       Email       Tech Passes Assi         Kelli       Clausen       kellic@spie.org       Image: Clausen         Nicole       Wilke       nicolew@spie.org       Image: Clausen         Sara       Burns       sarab@spie.org       Image: Clausen                                                                                                    | Booth Staff (3)       1 of 2 Tech Passes Assignment         First Name       Last / Family Name       Email       Tech Passe         Kelli       Clausen       kellic@spie.org       Image: Clausen         Nicole       Wilke       nicolew@spie.org       Image: Clausen         Sara       Burns       sarab@spie.org       Image: Clausen                                                                                                    | Booth Staff - Tech Pass                                     |                                        | 2                                         | 1                  | 1                |                                                                                |
| Booth Staff (3)     1 of 2 Tech Passes Assi       First Name     Last / Family Name     Email     Tech Passes Assi       Kelli     Clausen     kellic@spie.org     Image: Clausen       Nicole     Wilke     nicolew@spie.org     Image: Clausen       Sara     Burns     sarab@spie.org     Image: Clausen                                                                                                    | Booth Staff (3)       1 of 2 Tech Passes Assignment         First Name       Last / Family Name       Email       Tech Passes         Kelli       Clausen       kellic@spie org       Image: Clausen         Nicole       Wilke       nicolew@spie org       Image: Clausen         Sara       Burns       sarab@spie.org       Image: Clausen                                                                                                    |                                                             |                                        |                                           |                    |                  |                                                                                |
| Booth Staff (3)     1 of 2 Tech Passes Assi       First Name     Last / Family Name     Email     Tech Passes Assi       Kelli     Clausen     kellic@spie.org     Image: Clausen       Nicole     Wilke     nicolew@spie.org     Image: Clausen       Sara     Burns     sarab@spie.org     Image: Clausen                                                                                                    | Booth Staff (3)     1 of 2 Tech Passes Assignment       First Name     Last / Family Name     Email     Tech Passes       Kelli     Clausen     kellic@spie org     Imail       Nicole     Wilke     nicolew@spie.org     Imail       Sara     Burns     sarab@spie.org     Imail                                                                                                    |                                                             |                                        |                                           |                    |                  |                                                                                |
| First Name     Last / Family Name     Email     Tech Pathematic       Kelli     Clausen     kellic@spie.org     Image: Clausen       Nicole     Wilke     nicolew@spie.org     Image: Clausen       Sara     Burns     sarab@spie.org     Image: Clausen                                                                                                    | First Name       Last / Family Name       Email       Tech Pass         Kelli       Clausen       kellic@spie.org       Imail       Imail <td>Booth Staff (3)</td> <td></td> <td></td> <td></td> <td></td> <td>1 of 2 Tech Passes Assigne</td>                                                                                                    | Booth Staff (3)                                             |                                        |                                           |                    |                  | 1 of 2 Tech Passes Assigne                                                     |
| Kelli     Clausen     kellic@spie.org       Nicole     Wilke     nicolew@spie.org       Sara     Burns     sarab@spie.org                                                                                                    | Kelli     Clausen     kellic@spie.org       Nicole     Wilke     nicolew@spie.org       Sara     Burns     sarab@spie.org                                                                                                    | First Name                                                  | Last / F                               | amily Name                                |                    | Email            | Tech Pass                                                                      |
| Nicole     Wilke     nicolew@spie.org       Sara     Burns     sarab@spie.org                                                                                                    | Nicole Wilke nicolew@spie.org                                                                                                    | Kelli                                                       | Clauser                                | i i                                       |                    | kellic@spi       | e.org                                                                          |
| Sara Burns sarab@spie.org                                                                                                    | Sara Burns sarab@spie.org                                                                                                    | Nicole                                                      | Wilke                                  |                                           |                    | nicolew@s        | spie.org                                                                       |
|                                                                                                    | Save                                                                                                    | Sara                                                        | Burns                                  |                                           |                    | sarab@sp         | ie.org                                                                         |
|                                                                                                    | Save                                                                                                    |                                                             |                                        |                                           |                    |                  |                                                                                |
|                                                                                                    | Save                                                                                                    |                                                             |                                        |                                           |                    |                  | Savo                                                                           |
| J                                                                                                    |                                                                                                    |                                                             |                                        |                                           |                    |                  | Save                                                                           |

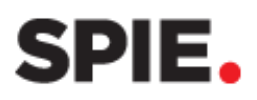

# 12 Lead Retrieval Logistics

Choose the qualifier type for SPIE Lead Retrieval. See the <u>SPIE Lead Retrieval tutorial</u> for detailed instructions. *\*This link only appears when the Lead Retrieval is available.* 

# Add Announcement | Manage Announcements

Submit an announcement to be featured on your SPIE.org exhibitor listing, as well as the event Company Announcement page.

Enter an announcement headline and description (10000-character limit) and click **submit.** 

Announcements are accepted until the end of the event and are posted as they are received.

| To edit or delete an announcement, |
|------------------------------------|
| click the Manage Announcement      |
| link.                              |

Click **edit** to make any changes to your annoucement. Don't forget to click **submit**.

Click **delete** to remove your announcement from your exhibitor listing.

| Announcement Descripti | on | Char | acter Count <b>0</b>   Cha | aracters Remainii | ng <b>10000</b> |
|------------------------|----|------|----------------------------|-------------------|-----------------|
|                        |    |      |                            |                   |                 |
|                        |    |      |                            |                   |                 |
|                        |    |      |                            |                   |                 |
|                        |    |      |                            |                   |                 |
|                        |    |      |                            |                   | /               |

| Manage your announcements:                                                                                                    |
|----------------------------------------------------------------------------------------------------|
| Add Announcement                                                                                                    |
| Inc. Magazine Unveils Its Annual List of America's Fastest-Growing Private       Edit       Delete         Companies       NEW YORK, August 13, 2020 – Inc. magazine today revealed that Optikos       Corporation is No. 4176 on its annual Inc. 5000 list, the most prestigious ranking       7/6/2021 12:13:13 PM |
| Optikos Certified to ISO 13485:2016 for Medical DevicesEditDeleteWakefield, MA USA, September 10, 2020—Optikos Corporation announced today<br>the Company has expanded its ISO certification to include ISO 13485:2016,<br>indicatingEditDelete7/6/2021 12:12:06 PMFMFMFMFM                                          |
| Optikos Announces Expansion of Manufacturing Facility and OperationsEditDeleteWakefield, MA USA, April 13, 2021—Optikos Corporation announced today the<br>company has expanded its contract manufacturing and assembly capability in<br>Wakefield,EditDelete7/6/2021 12:10:48 PM                                    |

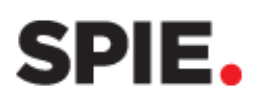

# Submit a Product Demonstration Request | Manage Demonstrations

Give a live 30-minute product demonstration on the exhibition floor. Fee applies.

\*This link is only available if product demonstrations are offered at the event.

Enter your demonstration information title, name, company, and description (200-character limit).

Designate the top three preferred time slots with 1, 2, 3, and any unpreferred times with X.

Select payment method and click **submit**. A receipt will be emailed to you.

# Demonstration Request

\* Demonstration Title
\* Presenter's Name

\* Presenter's Company

\* Description

Character Count 0 | Characters Remaining 200

# Demonstration Times

Specify your top 3 choices below represented by a 1, 2, and 3. Indicate which times are definite conflicts with an X. You may not select more than one first, second, or third choice.

|                               | PW22B BIOS DEMO AREA |          |          |         |         |         |         |  |  |
|-------------------------------|----------------------|----------|----------|---------|---------|---------|---------|--|--|
|                               | 10:30 AM             | 11:30 AM | 12:30 PM | 1:30 PM | 2:30 PM | 3 50 PM | 4:30 PM |  |  |
| <b>22 January</b><br>Saturday |                      |          |          |         | ~       | ~       | ~       |  |  |
| <b>23 January</b><br>Sunday   | ~                    | ~        | ~        | ~       | 1<br>2  | ~       |         |  |  |
|                               |                      |          |          |         | 3<br>X  |         |         |  |  |

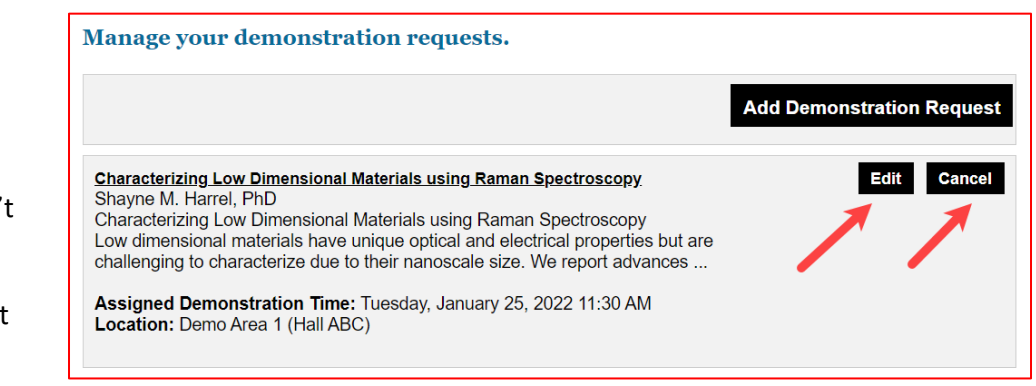

To edit or cancel a product demonstration, click the Manage Demonstrations link.

Click **edit** to make any changes to your product demonstration. Don't forget to click **submit**.

Click **cancel** to cancel your product demonstration request.

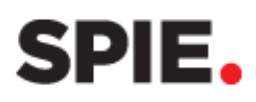

# **1** Upload Certificate of Insurance

SPIE requires a Certificate of Insurance for each event.

Upload a PDF of your COI and click **submit**.

#### CERTIFICATE OF INSURANCE - See Sample COI

#### Insurance Guidelines

Exhibitors must, at their own expense, secure and maintain the required insurance coverage listed below through the duration of the exhibition, including move-in and move-out days:

Required Coverages:

- (A) Comprehensive General Liability Insurance with limits not less than \$1,000,000 each occurrence, \$2,000,000 aggregate, combined single limit for bodily injury, contractual, and operation of mobile equipment, products and liquor liability (if applicable)
- (B) Worker's Compensation insurance
- All such insurance shall be primary of any other valid and collectible insurance of Exhibitor and shall be
  written on a per occurrence basis
- Exhibitor shall name SPIE The International Society for Optics and Photonics, the event Service Contractor, the event Convention Center, and the event Location as an additional insured on its general commercial liability insurance. Include all directors, members, officers, agents, employees, affiliates, and subsidiaries of each of the above.
- A Certificate of Insurance to SPIE, from the insurance carrier, is required 30 days prior to the exhibition.
   Please make sure your insurance company includes the exhibiting company in the Certificate of Insurance
- Exhibitor acknowledges that SPIE has no obligations to maintain insurance on Exhibitor's behalf
- Claims made policies are not acceptable and do not constitute compliance with Exhibitor's obligations under this paragraph

Upload COI (accepted file type: PDF) Choose File No file chosen

# **(b)** <u>Schedule a Laser Safety</u> <u>Inspection</u>

Companies displaying an active laser are required to register for an onsite Laser Safety Inspection.

\*This link is only available if Laser Safety Inspections are offered at the event.

Enter an onsite contact name, phone number, email, and a description of your laser (250-character limit).

Select a time for the inspection. Click **submit**.

A confirmation will be emailed to you.

| Inspection R                    | equest                                        |
|---------------------------------|-----------------------------------------------|
| * Required                      |                                               |
| Onsite Contact Name             |                                               |
| Onsite Contact Phone     Number |                                               |
| Onsite Contact Email            | Observice Oquat 0, 1 Observices Damaining 250 |
| * Equipment<br>Description      | Character Count 0   Characters Remaining 250  |

# **Inspection Times**

|                          |            | Hall ABC   |             |             |             |            |            |            |            |            |  |
|--------------------------|------------|------------|-------------|-------------|-------------|------------|------------|------------|------------|------------|--|
|                          | 8:00<br>AM | 9:00<br>AM | 10:00<br>AM | 11:00<br>AM | 12:00<br>PM | 1:00<br>PM | 2:00<br>PM | 3:00<br>PM | 4:00<br>PM | 5:00<br>PM |  |
| 30<br>January<br>Monday  | 0          | 0          | 0           | ۲           | 0           | 0          | 0          | 0          | 0          | 0          |  |
| 31<br>January<br>Tuesday | 0          | 0          | 0           | 0           | 0           | 0          | 0          | 0          | 0          | 0          |  |

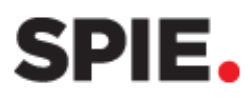

To change your inspection time, select a new time and click the **Update** button.

To cancel your inspection, click the **Delete Inspection** button.

|                                 | Hall ABC   |                                                                                                    |   |   |   |   |   |   |   |   |  |
|---------------------------------|------------|----------------------------------------------------------------------------------------------------|---|---|---|---|---|---|---|---|--|
|                                 | 8:00<br>AM | 8:00         9:00         10:00         11:00         12:00         1:00         2:00         3:00         4:00         5:00           AM         AM         AM         AM         PM         PM         PM         PM         PM         PM |   |   |   |   |   |   |   |   |  |
| 30<br>January<br>Monday         | 0          | 0                                                                                                    | 0 | 0 | 0 | 0 | ۲ | 0 | 0 | 0 |  |
| 31<br><b>January</b><br>Tuesday | 0          | 0                                                                                                    | 0 | 0 | 0 | 0 | 0 | 0 | 0 | 0 |  |
| Update                          | Delete     | Inspectior                                                                                                    | 1 |   |   |   |   |   |   |   |  |

# **PAST EVENTS**

View your exhibitor listing copy, keywords, categories, announcements, and invoice from past events.

View or Download leads from the event. \*Lead Retrieval Report only available for 90 days after event ends.

You must be a liaison on the past event for it to appear.

Past Events only include the previous 3 years.

| Review company information listed for past events attended            |                                          |
|-----------------------------------------------------------------------|------------------------------------------|
| <ul> <li>SPIE Defense + Commercial Sensing 2024 Exhibition</li> </ul> |                                          |
| Exhibitor Listing                                                     | Lead Retrieval Report: Excel   PDF   CSV |
| Assign Keywords                                                       | Select Categories                        |
| Exhibitor Invoice: ORD-2228644-V5F0V8 Pay   Download   Email          | Announcement(s)                          |
| SPIE Advanced Lithography + Patterning 2024 Exhibition                |                                          |
| SPIE BIOS Expo 2024                                                   |                                          |
| SPIE Photonics West 2024 Exhibition                                   |                                          |

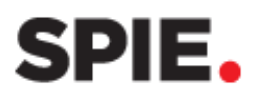

# SPIE LEAD RETRIEVAL

SPIE Lead Retrieval is included with your exhibit space at no additional cost. Choose your qualifier type, Standard Qualifiers, No Qualifiers, or Custom Qualifiers.

| Manage Qualifiers                                                            |                                                                                                    |                                                                        |
|------------------------------------------------------------------------------|----------------------------------------------------------------------------------------------------|------------------------------------------------------------------------|
| Qualifier type is pre-set to <b>Standard</b><br><b>Qualifiers</b> .          |                                                                                                    |                                                                        |
|                                                                              | Manage Qualifiers                                                                                                    |                                                                        |
| The deadline to change or edit your<br>qualifiers is 5 days before the event | Use the standard qualifiers or customize your qualifiers to reorder, change language, and add or<br>Changes must be made by 15 August 2024. The form will be locked after this date. Please conte | remove questions.<br>ict <u>exhibitions@spie.org</u> with questions.   |
| starts.                                                                      | You are viewing: Standard Qualifiers                                                                                                    |                                                                        |
|                                                                              | Customize No Qualifiers                                                                                                    |                                                                        |
| Click the <b>No Qualifiers</b> button if you                                 |                                                                                                    |                                                                        |
| do not want qualifiers.                                                      | Manage Qualifiers                                                                                                    |                                                                        |
| A <b>Changes Saved</b> notification will                                     | Use the standard qualifiers or customize your qualifiers to reorder, change language, and add or                                                                                                  | remove questions.                                                      |
| successfully updated.                                                        | Changes must be made by 15 August 2024. The form will be locked after this date. Please conta                                                                                                    | ct <u>exhibitions@spie.org</u> with questions.                         |
|                                                                              | No Qualifiers Selected                                                                                                    |                                                                        |
|                                                                              | Customize No Qualifiers                                                                                                    |                                                                        |
| Click Customins to supply any                                                |                                                                                                    |                                                                        |
| qualifiers.                                                                  |                                                                                                    |                                                                        |
|                                                                              | Manage Qualifiers                                                                                                    |                                                                        |
|                                                                              | Use the standard qualifiers or customize your qualifiers to reorder, change language, and add or<br>Changes must be made by 15 August 2024. The form will be locked after this date. Please cont/ | r remove questions.<br>act <u>exhibitions@spie.org</u> with questions. |
|                                                                              | Customizing Qualifiers                                                                                                    | Save & Publish Cancel                                                  |
|                                                                              |                                                                                                    |                                                                        |
|                                                                              | + Add Qualifier 🗸                                                                                                    | <u> </u> Clear All Qualifiers                                          |
|                                                                              |                                                                                                    |                                                                        |
| Customize Qualifiers                                                         | _                                                                                                    |                                                                        |
| Click <b>+Add Qualifier</b> and choose from                                  | Customizing Qualifiers                                                                                                    | Save & Publish Cancel                                                  |
| IVIUITI-Select, Open Text - Small, Open                                      | + Add Qualifier 🗸                                                                                                    | <u> </u> Clear All Qualifiers                                          |
|                                                                              | Multi-Select                                                                                                    |                                                                        |

Multi-Select Open Text - Small

Open Text - Large Note Ē

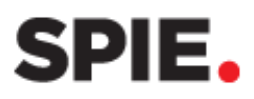

#### Multi-Select

Consists of a title with two or more options.

Check **Required** if the response is mandatory (the sales rep will not be able to save the lead until an option is selected).

# Choose the qualifier **type**:

Select one: Only one option can be selected. Select all that apply: More than one option can be selected.

Enter **Title** for the qualifier.

Click + Add Option and enter the option.

Continue this step until all options are entered.

#### **Open Text - Small**

Consists of a title with a small open text field.

Enter **Title** for the Qualifier.

#### Open Text – Large

Consists of a title with a large open text field.

Enter Title for the Qualifier.

# <u>Note</u>

Consists of an open text field.

| Mu | Ilti-Select                                             |  |
|----|---------------------------------------------------------|--|
|    | Required? Z<br>Type: ©Select one OSelect all that apply |  |
| 1  | Title                                                   |  |
| ÷  | Product Interested In                                   |  |
|    | Options                                                 |  |
|    | Product ABC                                             |  |
|    | +Add Option                                             |  |

| Open Text - Sma | I | Ū |
|-----------------|---|---|
| Title           |   |   |
|                 |   |   |

| Open Text - Large    | Ŵ |
|----------------------|---|
| Title<br>Laser Needs |   |
| •                    |   |
|                      |   |

| NOTE |  |
|------|--|
|      |  |

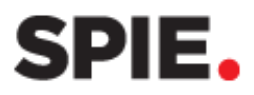

Example of Custom Qualifiers.

|                      | astormizing addimens                                                                                                    |                        |
|----------------------|----------------------------------------------------------------------------------------------------|------------------------|
| +                    | Add Qualifier                                                                                                    | ✓ 🗑 Clear All Qualifie |
| Иu                   | lti-Select                                                                                                    | Ĭ                      |
|                      | Required? 🗹                                                                                                    |                        |
|                      | Type: OSelect one OSelect all that apply                                                                                                    | /                      |
|                      | Title                                                                                                    |                        |
|                      | Timeline for Purchase                                                                                                    |                        |
|                      | Options                                                                                                    |                        |
| 1                    | Now                                                                                                    |                        |
|                      | 1-3 Months                                                                                                    |                        |
|                      | 4-9 Months                                                                                                    |                        |
|                      | 10-16 Months                                                                                                    |                        |
|                      | Unknown                                                                                                    |                        |
|                      | +Add Option                                                                                                    |                        |
| /lu                  | lti-Select                                                                                                    |                        |
|                      | Required? 🗹                                                                                                    |                        |
|                      | Type: OSelect one OSelect all that apply                                                                                                    | /                      |
|                      | Title                                                                                                    |                        |
|                      | Customer Type                                                                                                    |                        |
| 1                    | Options                                                                                                    |                        |
|                      | New Customer                                                                                                    |                        |
|                      |                                                                                                    |                        |
|                      | Unknown                                                                                                    |                        |
|                      | TAdd Option                                                                                                    |                        |
|                      |                                                                                                    |                        |
| Лu                   | lti-Select                                                                                                    | 1                      |
| Лu                   | lti-Select                                                                                                    | Ĩ                      |
| 1u                   | lti-Select<br>Required? ☑                                                                                                    | I                      |
| lu                   | Iti-Select<br>Required?<br>Type: Oselect one<br>Select all that apply<br>Title                                                                                                    |                        |
| 1u                   | Iti-Select Required?  Type: Oselect one  Select all that apply Title Product Interested In                                                                                                    | ·                      |
| ſu                   | Iti-Select Required?  Type: Oselect one  Select all that applitite Product Interested In Options                                                                                                    | ,<br>                  |
| <b>Л</b> и<br>:      | Iti-Select  Required?  Type: Oselect one  Select all that applitite  Product Interested In  Options  Product ABC  Title                                                                                       | /<br>                  |
| 1u<br>:              | Iti-Select  Required?  Type: Oselect one Select all that apply Title  Product Interested In  Options  Product ABC  Product DEF                                                                                | ·                      |
| 1u                   | Iti-Select  Required?  Type: Oselect one  Select all that apply Title  Product Interested In  Options  Product ABC  Product DEF  Product LMN  Title                                                           | ,<br>                  |
| /lu<br>:             | Iti-Select  Required?  Type: Oselect one  Select all that apply Title  Product Interested In  Options  Product ABC  Product DEF  Product LMN  Product LMN  Product XYZ                                        | ·                      |
| 1u<br>:              | ItI-Select  Required?  Type: Oselect one  Select all that apply Title  Product Interested In  Options  Product ABC  Product DEF  Product LMN  Product LMN  Product XYZ  +Add Option                           | ·                      |
| 1u                   | Iti-Select  Required?  Type: Oselect one  Select all that apply Title  Product Interested In  Options  Product ABC  Product DEF  Product LMN  Product LMN  Product XYZ  *Add Option  en Text - Large          |                        |
| 1u<br>:              | Iti-Select  Required?  Type: Oselect one Select all that applititle  Product Interested In  Options  Product ABC  Product DEF  Product LMN  Product XYZ  +Add Option  en Text - Large                         |                        |
| ли<br>:              | Iti-Select  Required?  Type: Oselect one Select all that apply Title  Product Interested In  Options  Product ABC  Product DEF  Product LMN  Product XYZ  Add Option  en Text - Large  Title  [aser Needs     |                        |
| Ли<br>:              | Iti-Select  Required?  Type: Oselect one Select all that apply Title  Product Interested In  Options  Product ABC  Product DEF  Product LMN  Product XYZ  +Add Option  en Text - Large  Title  Laser Needs    |                        |
| Ли<br>:<br>:         | Iti-Select  Required?  Type: Oselect one Oselect all that apply Title Product Interested In Options Product ABC Product DEF Product LMN Product XYZ Title Laser Needs  Ititle                                 |                        |
| 1u<br>:<br>:         | Iti-Select  Required?  Type: Select one Select all that apply Title  Product Interested In  Options  Product ABC  Product DEF  Product LMN  Product XYZ  Add Option  en Text - Large  Title  Laser Needs      |                        |
| ли<br>:<br>:         | Iti-Select  Required?  Type: Select one Select all that apply Title  Product Interested In  Options  Product ABC  Product DEF  Product LMN  Product XYZ  Add Option  en Text - Large  Title  Laser Needs      |                        |
| ли<br>:<br>:         | Iti-Select  Required? ☑  Type: Oselect one ●Select all that appl Title  Product Interested In  Options  Product ABC  Product DEF  Product LMN  Product XYZ  #Add Option  en Text - Large  Title  Laser Needs  |                        |
| ли<br>:<br>:         | Iti-Select  Required?  Type: Oselect one Select all that apply Title  Product Interested In  Options  Product ABC  Product DEF  Product LMN  Product XYZ  Add Option  en Text - Large  Title  Laser Needs  TE |                        |
| Mu<br>::<br>Dp       | Iti-Select  Required?  Type: Select one Select all that apply Title  Product Interested In  Options  Product ABC  Product DEF  Product LMN  Product XYZ  Add Option  en Text - Large  Title  Laser Needs  TE  |                        |
| Mu<br>Dp             | Iti-Select  Required?  Type: Select one Select all that apply Title  Product Interested In  Options  Product ABC  Product DEF  Product LMN  Product XYZ  Add Option  en Text - Large  Title  Laser Needs  TE  |                        |
| Ии<br>::<br>::<br>:: | Iti-Select  Required?  Type: Select one Select all that apply Title  Product Interested In  Options  Product ABC  Product DEF  Product LMN  Product XYZ  Add Option  en Text - Large  Title  Laser Needs  TE  |                        |

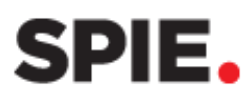

Click **Save & Publish** after all qualifiers have been entered.

| A Changes Saved notification will |
|-----------------------------------|
| appear when your selection is     |
| successfully updated.             |

| Customizing Qualifiers |   | Save & Publish | Cancel                 |
|------------------------|---|----------------|------------------------|
| + Add Qualifier        | ~ |                | 🗑 Clear All Qualifiers |

| -                  | •                    |                      |  |
|--------------------|----------------------|----------------------|--|
| Customize          | <b>No Qualifiers</b> | 5 Revert to Standard |  |
|                    | IRCHASE (Select or   | ne)                  |  |
| Now                |                      |                      |  |
| 1-3 Months         |                      |                      |  |
| 4-9 Months         |                      |                      |  |
| 10-16 Months       |                      |                      |  |
| Unknown            |                      |                      |  |
|                    |                      |                      |  |
|                    | (Select one)         |                      |  |
| New Customer       |                      |                      |  |
| Returning Customer |                      |                      |  |
| Unknown            |                      |                      |  |
|                    |                      |                      |  |
|                    |                      |                      |  |
|                    | ESTED IN             |                      |  |
| Product DEF        |                      |                      |  |
| Product DEF        |                      |                      |  |
|                    |                      |                      |  |
| Product XYZ        |                      |                      |  |
|                    |                      |                      |  |
| LASER NEEDS        |                      |                      |  |
|                    |                      |                      |  |
|                    |                      |                      |  |
|                    |                      |                      |  |
|                    |                      |                      |  |
| NOTE               |                      |                      |  |
|                    |                      |                      |  |
|                    |                      |                      |  |
|                    |                      |                      |  |

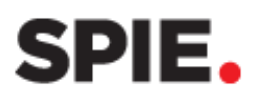

# **Rearrange Qualifiers**

To change the order of your qualifiers, click the reorder icon in the qualifier and drag it to the desired location.

# **Delete question**

To delete a qualifier, click the trash can.

### **Change back to Standard Qualifiers**

If you decide you don't want custom qualifiers, click the **Revert to Standard** button to return to standard qualifiers. The exhibitor dashboard

| NOTE |  |
|------|--|
|      |  |

| Changes saved      |                  |                       | × |
|--------------------|------------------|-----------------------|---|
| ′ou are viewing: C | ustom Qualifiers |                       |   |
| Customize          |                  | (5 Revert to Standard |   |

will remember the custom qualifiers if you change your mind

### **Clear All Qualifiers**

Click this to start over. All custom qualifiers will be erased.

| Customizing Qualifiers |   | Save & Publish | Cancel               |
|------------------------|---|----------------|----------------------|
| + Add Qualifier        | * |                | Clear All Qualifiers |